# Installer la licence du conteneur de cluster sur FMC

## Table des matières

Introduction Nouveautés de Cisco Conditions préalables, plates-formes prises en charge, licences Plates-formes logicielles et matérielles minimales Périphériques affichés en tant que conteneurs dans la page Licence Smart Détails des fonctionnalités Description des fonctionnalités Comparaison antérieure à cette version Procédure pas à pas de Firewall Management Center Page Smart Licensing Modifier les licences antérieures à la version 7.4 Modifier les licences dans 7.4 Modifier le niveau de performance (FTDv) Page SLR dans FMC **API REST FMC** API REST Dépannage / Diagnostics Dépannage et maintenance des licences

## Introduction

Ce document décrit la configuration du conteneur Smart License Cluster de Firepower Management Center.

## Nouveautés de Cisco

- Vous pouvez mettre à jour simultanément les licences de fonction sur tous les noeuds de cluster à partir de la page Smart Licensing de FMC.
- Vous pouvez mettre à jour simultanément le niveau de performance de tous les noeuds d'un cluster à partir de la page Licence de FMC.
- Prise en charge de la licence du conteneur de cluster et des mises à jour de niveau depuis l'API REST FMC.

### Conditions préalables, plates-formes prises en charge, licences

Plates-formes logicielles et matérielles minimales

| Application et version minimale | Plate-forme(s) gérée(s) et version<br>prises en charge | Responsable(s) |
|---------------------------------|--------------------------------------------------------|----------------|
| Pare-feu sécurisé 7.4           | Tous ceux qui prennent en charge<br>le cluster FTD 7.4 | FMC 7.4        |

#### Périphériques affichés en tant que conteneurs dans la page Licence Smart

| FTD                                 |     |  |  |  |  |
|-------------------------------------|-----|--|--|--|--|
| Périphériques à instances multiples | Non |  |  |  |  |
| Périphériques haute disponibilité   | Oui |  |  |  |  |
| Périphériques en grappe             | Oui |  |  |  |  |

- Les périphériques FTD HA'd ont toujours été affichés comme des conteneurs et ce comportement n'a pas changé.
- Par défaut, les périphériques multi-instances sont affichés comme autonomes, sauf s'ils font partie de HA/Cluster.
- Les nouveaux périphériques FMC 7.4 sont des périphériques en cluster, qui apparaîtront en tant que conteneur dans la page Smart Licensing.

# Détails des fonctionnalités

Description des fonctionnalités

- Dans la page de gestion des licences FMC, vous pouvez sélectionner le cluster et attribuer des licences et, pour FTDv, le niveau de performance.
- À partir de l'API REST FMC, vous pouvez attribuer des licences de fonction à l'ensemble du cluster en attribuant l'UUID d'un noeud unique à partir des points d'extrémité de licence et d'enregistrement des périphériques.

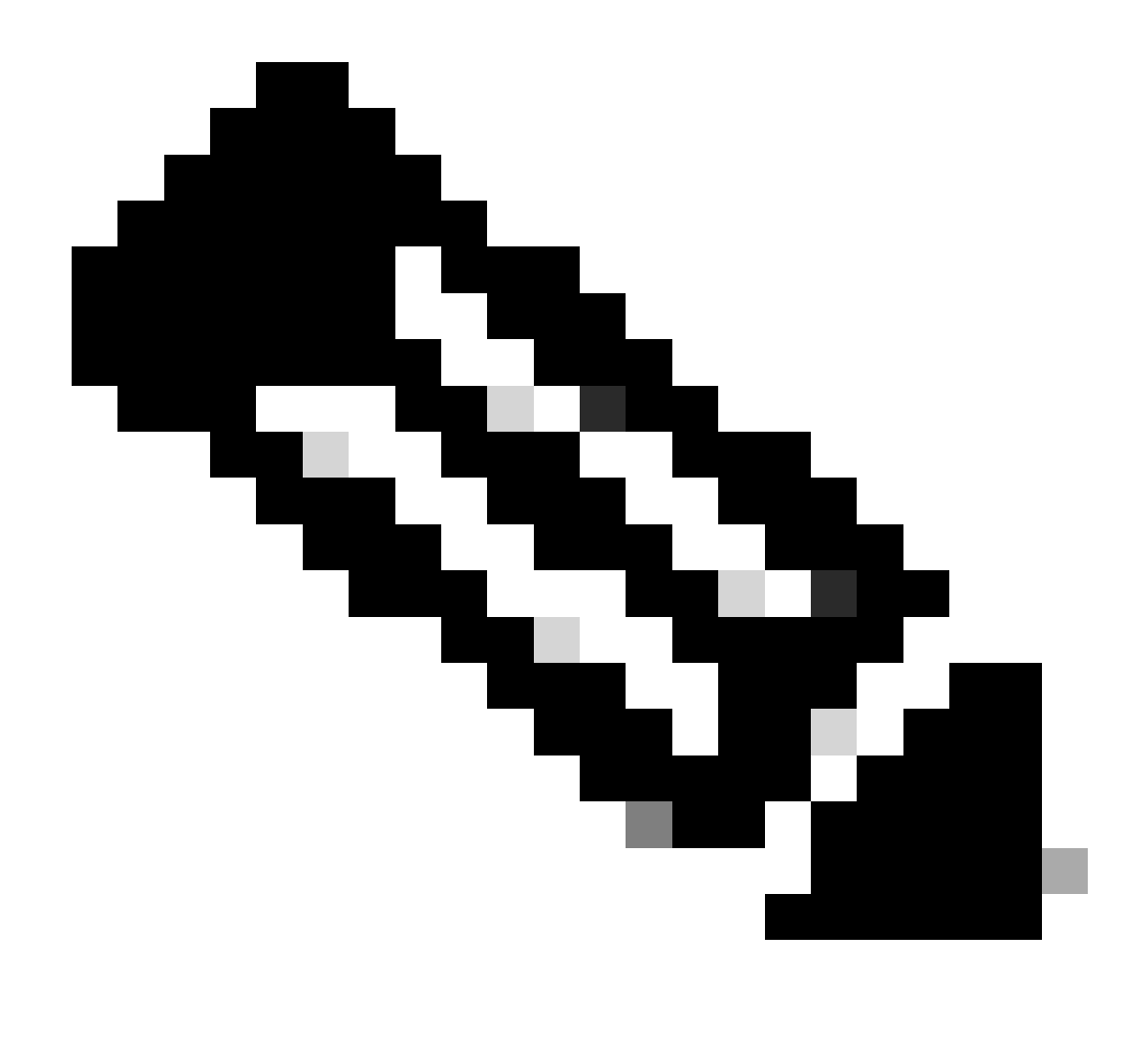

Remarque : le nombre de droits consommés n'a pas changé. Chaque châssis continue à consommer une licence. FMC indique le nombre de périphériques et le nombre de licences consommées.

#### Comparaison antérieure à cette version

| Dans Secure Firewall 7.3 et versions<br>antérieures                                                                            | Nouveautés de Secure Firewall 7.4                                               |
|----------------------------------------------------------------------------------------------------|---------------------------------------------------------------------------------|
| <ul> <li>Seuls les périphériques haute disponibilité<br/>sont présentés comme un conteneur.</li> </ul>                         | · Les périphériques en cluster et les<br>périphériques haute disponibilité sont |
| <ul> <li>Les noeuds en cluster sont répertoriés<br/>comme périphériques autonomes dans la page<br/>Smart Licensing.</li> </ul> | présentés sous la forme d'un conteneur<br>dans la page Smart Licensing.         |

## Procédure pas à pas de Firewall Management Center

Page Smart Licensing

| Clusters are shown as a<br>"container" in the Smart<br>Licensing page  | Firewall Management Center       Ownew       Arabis       Policies       Desizes       Opposite       Desizes       Desizes <thdesizes< th=""> <thdesizes< th="">       Desizes       <t< th=""></t<></thdesizes<></thdesizes<>                                                                                                    |                                                        |                                                                                                    |                  |                                |  |  |  |
|------------------------------------------------------------------------|----------------------------------------------------------------------------------------------------|--------------------------------------------------------|----------------------------------------------------------------------------------------------------|------------------|--------------------------------|--|--|--|
|                                                                        | Egyot Consider Farvance Endford Smart Licensos Licens Type/Device None  V Preved Management Center Vrives (2)                                                                                                    | License Todas                                          | Filter Devices<br>Besice Type                                                                                                   | X Est Performent | te Tier   EditLioenses<br>Brog |  |  |  |
| Note: The count of the                                                 | tergeneer<br>10.10.3.3.1 - Benze Frenet Management Center for Whose - vP.4.0<br>14. Exemption (2)                                                                                                    | In-Compliance     In-Compliance                        | Seare Result Maragement Center for VMaare                                                                                       | Octor            | NU.                            |  |  |  |
| clustered devices is shown<br>along with the cluster container<br>name | Jointer (B) (Professional Terr (FBU (D))     Disconference Terr (FBU (D))     Disconference Territor Monare Dutate     Hold Lill     Hold Lilll     Hold Lill     Hold Lill     Hold Lill     Hold Lill     Hol | In-Compliance                                          | Oses Firepower Threat Defense for Wilware Oses Firepower Threat Defense for Wilware Closes Firepower Threat Defense for Wilware | 0eter            | Debel NJA                      |  |  |  |
|                                                                        | > taliours Defesse (3)<br>> IP6 (3)                                                                                                    | <ul> <li>In-Complance</li> <li>In-Complance</li> </ul> |                                                                                                    |                  |                                |  |  |  |

Modifier les licences antérieures à la version 7.4

Cette image présente la boîte de dialogue Edit Licenses sur un FMC 7.3 où les périphériques 4115 se trouvent dans un cluster. Notez que les périphériques s'affichent individuellement.

| Firewall Management Center Overview                                                                                                    | Analysis Policies Devices Objects                                  | Integration                                   |                        | Deploy Q 🧬 | ✿ ❷ admin ▼   '않않' SECURE   |
|----------------------------------------------------------------------------------------------------|--------------------------------------------------------------------|-----------------------------------------------|------------------------|------------|-----------------------------|
| Simart License Status           Usage Authorization:              • Authorized flast Synchronized C             Product Registration:             • Registered ILast Renewed On D             Assigned Virtual Account:             Valdemont Fail 2021 | Cisco Smart Software Manager 🛛 😋<br>on Oct 01 2022)<br>er 01 20223 |                                               |                        |            |                             |
| Export-Controlled Features: Enabled                                                                                                    | Edit Licenses                                                      |                                               |                        |            |                             |
| Smart Licenses                                                                                                    | Malware Defense IPS URL Carrier                                    | Secure Client Premier Secure Client Advantage | Secure Client VPN Only |            | formance Tier Edit Licenses |
| License Type/Device Name                                                                                                    | Devices without license C                                          | Devices with license (0)                      |                        |            | Group                       |
| > Essentials (4)                                                                                                    | 1120ab                                                             |                                               |                        |            |                             |
| Malware Defense (0)                                                                                                    | 41154                                                              |                                               |                        |            |                             |
| IPS (0)                                                                                                    | 4115b                                                              |                                               |                        |            |                             |
| Carrier (0)                                                                                                    |                                                                    |                                               |                        |            |                             |
| Lifet. (0)                                                                                                    |                                                                    |                                               |                        |            |                             |
| Secure Client Premier (0)                                                                                                    |                                                                    |                                               |                        |            |                             |
| Secure Client Advantage (6)                                                                                                    |                                                                    |                                               | Cancel Apply           |            |                             |
| Secure Client VPN Only (0)                                                                                                    |                                                                    |                                               |                        |            |                             |
| Note: Containse Instances of earne black obset feature frances                                                                                                    |                                                                    |                                               |                        |            |                             |

Modifier les licences dans 7.4

Dans la version 7.4, vous pouvez sélectionner le nom du cluster pour l'attribution des licences.

| Firewall Managemen<br>System / Licenses / Smart Lice                                                                                                    | nt Center Overview Analysis Policies Devices Objects Integration Deploy Q 💕 🔅                        | admin      divide SECURE    |  |  |  |  |  |  |
|----------------------------------------------------------------------------------------------------|----------------------------------------------------------------------------------------------------|-----------------------------|--|--|--|--|--|--|
| Smart License Status Cisco Smart Software Manager 😆 C                                                                                                    |                                                                                                    |                             |  |  |  |  |  |  |
| Usage Authorization:                                                                                                    | Authorized (Last Synchronized On Jan 20 2023)                                                        |                             |  |  |  |  |  |  |
| Product Registration:                                                                                                    | Registered (Last Renewed On Jan 19 2023)                                                             |                             |  |  |  |  |  |  |
| Assigned Virtual Account:                                                                                                    | Edit Licenses O                                                                                      |                             |  |  |  |  |  |  |
| Export-Controlled Features:                                                                                                    | Malware Defense IPS URL Carrier Secure Client Premier Secure Client Advantage Secure Client VPN Only |                             |  |  |  |  |  |  |
| Smart Licenses                                                                                                    | Devices without license C*           Q, Search         Add         Devices with license (2)          | formance Tier Edit Licenses |  |  |  |  |  |  |
| License Type/Device Name                                                                                                    | cluster                                                                                              | Group                       |  |  |  |  |  |  |
| ✓ Firewall Management Center Vis                                                                                                    |                                                                                                    |                             |  |  |  |  |  |  |
| firepower<br>10.10.1.11 - Secure Firewa                                                                                                    |                                                                                                    | N/A                         |  |  |  |  |  |  |
| $\sim$ Essentials (2)                                                                                                    |                                                                                                    |                             |  |  |  |  |  |  |
| Cluster (2) (Performance Tier.<br>Clisco Firepower Threat Defen                                                                                                    |                                                                                                    | N/A                         |  |  |  |  |  |  |
| 10.10.1.8<br>10.10.1.8 - Cluster - Cis                                                                                                    | Cancel Apply                                                                                         |                             |  |  |  |  |  |  |
| 10.10.1.26 10.10.1.26 - Claster - Claster - Claster - Claster - Claster - V7.4.0 Claster - Claster - Claster - Claster - Claster - Claster - V7.4.0 Claster - Claster - Claster - Claster - Claster - V7.4.0 Claster - V7.4.0 Clast |                                                                                                    |                             |  |  |  |  |  |  |
| > Malware Defense (2)                                                                                                    | In-Compliance                                                                                        |                             |  |  |  |  |  |  |
| > IPS (2)                                                                                                    | <ul> <li>In-Compliance</li> </ul>                                                                    |                             |  |  |  |  |  |  |

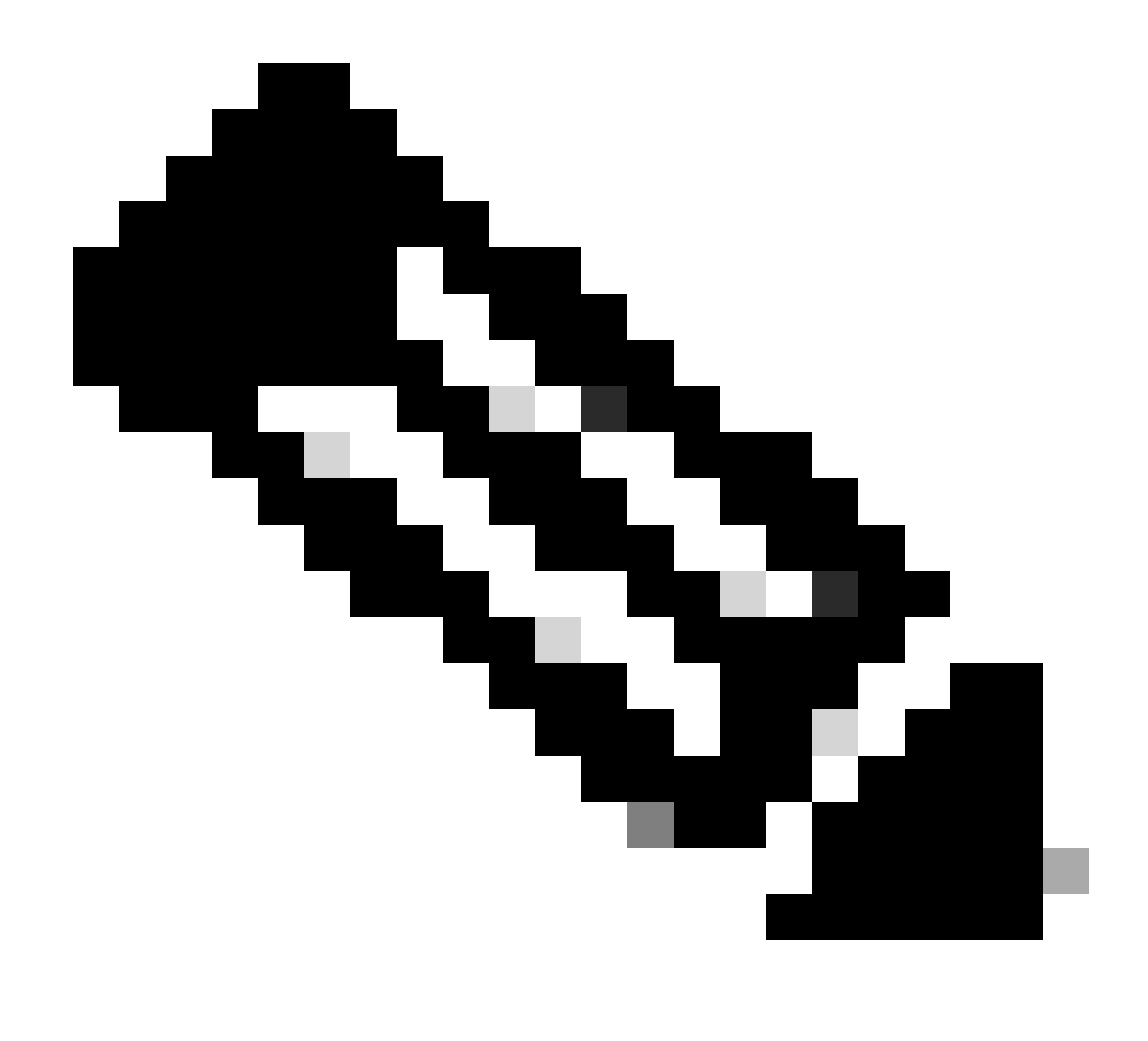

Remarque : le nombre de périphériques en cluster est affiché avec le nom du cluster.

Modifier le niveau de performance (FTDv)

Pour les clusters FTDv, vous pouvez sélectionner tous les noeuds du cluster et attribuer un niveau de performance.

| Firewall Management Center<br>System / Licenses / Smart Licenses | Overview Analysis Policies Devices Objects Integration Deploy Q 💕 🕸 admin |
|------------------------------------------------------------------|---------------------------------------------------------------------------|
| Smart License Status                                             | Cisco Smart Software Manager O C                                          |
| Usage Authorization: O Authorized (La:                           | Edit Performance Tier                                                     |
| Product Registration:      Registered (La                        |                                                                           |
| Assigned Virtual Account: FMC_CDO                                | Target Performance Tier :<br>FTDv30 - Tiered (Core 8 / 16 GE *            |
| Export-Controlled Features: Enabled                              | Performance Tiered Devices                                                |
|                                                                  | Available Devices C Selected Devices (2)                                  |
| Smart Licenses                                                   | Q. Search Add cluster (FTDv100)                                           |
| License Type/Device Name                                         | cluster (FTDv100) Domain Group                                            |
| > Firewall Management Center Virtual (2)                         |                                                                           |
| > Essentials (2)                                                 |                                                                           |
| > Malware Defense (2)                                            |                                                                           |
| > IPS (2)                                                        |                                                                           |
| URL (0)                                                          |                                                                           |
| Carrier (0)                                                      | Cancel Apply                                                              |
| Secure Client Premier (0)                                        |                                                                           |
| Secure Client Advantage (0)                                      |                                                                           |
| Secure Client VPN Only (0)                                       |                                                                           |

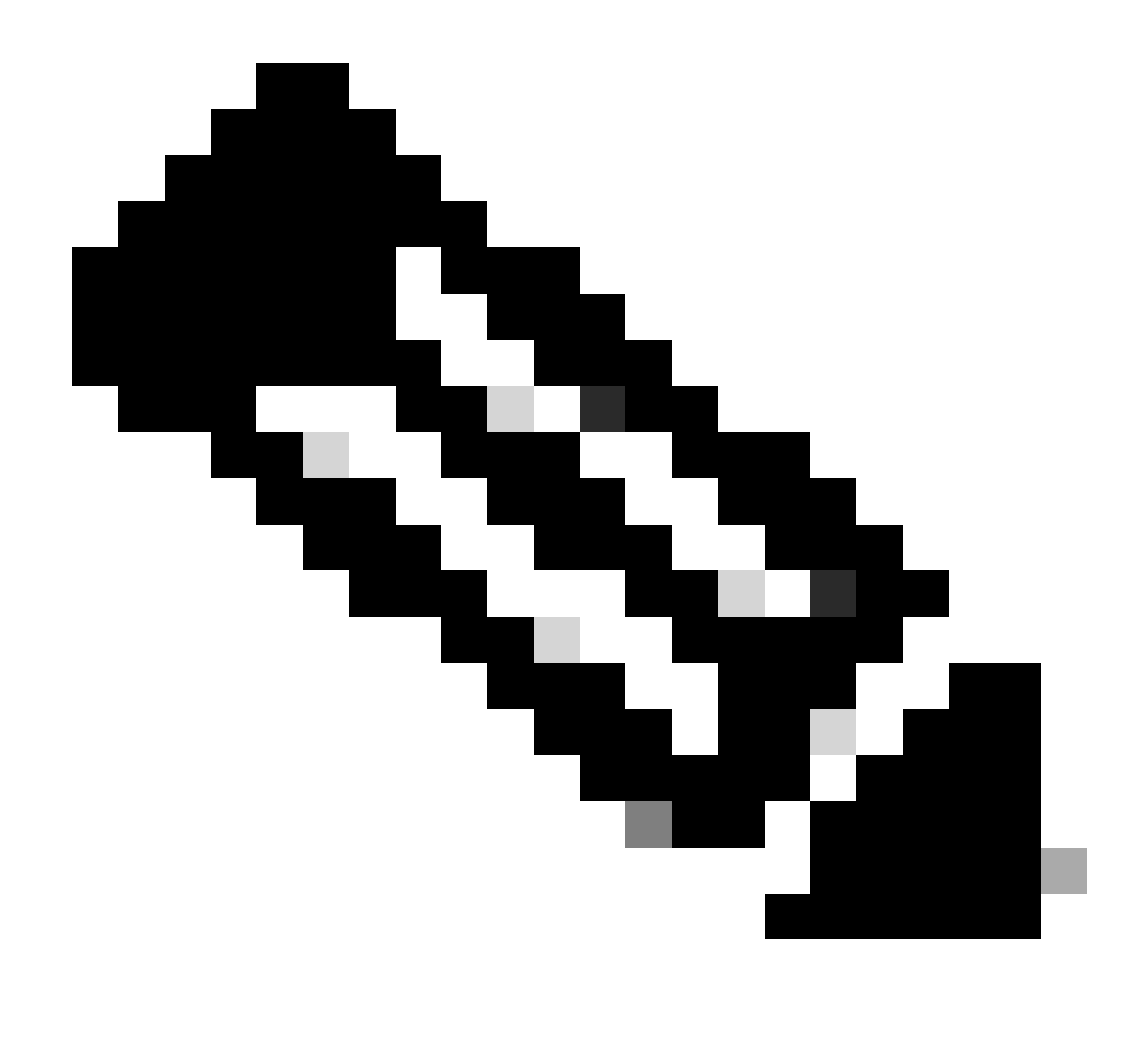

Remarque : le nombre de périphériques en cluster est affiché avec le nom du conteneur de cluster.

Page SLR dans FMC

Le cluster est affiché sur la page SLR de FMC.

| Frewall Managem                                     | ent Center Overview                                                                                                    | Anatysia        | Pulicies | Devices         | Organity | Integration    |                            | Dephy        | ۹.6      | o       | • -      | ein v | te |
|-----------------------------------------------------|----------------------------------------------------------------------------------------------------|-----------------|----------|-----------------|----------|----------------|----------------------------|--------------|----------|---------|----------|-------|----|
| Specified License Reserva                           | tion Status                                                                                                    |                 |          |                 |          |                |                            |              |          |         |          |       |    |
| Usage Authorization                                 | Authorized (Last Synchronized C                                                                                                    | 0ec 20 2023)    |          |                 |          |                |                            |              |          |         |          |       |    |
| Product Registration:                               | Registered Last Renewed On D                                                                                                    | 0.0030          |          |                 |          |                |                            |              |          |         |          |       |    |
| Export-Completi Features:                           | Enatomet                                                                                                    |                 |          |                 |          |                |                            |              |          |         |          |       |    |
| Product Instance: 0                                 | 158567x8-7x6a-1144-598                                                                                                    | w875440480716   |          |                 |          |                |                            |              |          |         |          |       |    |
| Confernation Code 7                                 | 7890w271                                                                                                    |                 |          |                 |          |                |                            |              |          |         |          |       |    |
| * This confirmation code is general                 | ted against your last authorizatio                                                                                                    | n oode          |          |                 |          |                |                            |              |          |         |          |       |    |
| Autigned Licenses                                   | Reserved Licenses                                                                                                    |                 |          |                 |          |                |                            |              |          |         |          |       |    |
| Smart Licenses                                      |                                                                                                    |                 |          |                 |          |                | Filter Devices             |              | ×        | Can Per | ormannos | •••   | 14 |
| Gorne Type/Device Name                              |                                                                                                    |                 |          | Connes Status   |          | Device Type    |                            |              | Dam      | -       |          | Group |    |
| > Presal Nanagement Center                          | Vetaal (K)                                                                                                    |                 |          | a to Consilance |          |                |                            |              |          |         |          |       |    |
| ✓ Essertials (4)                                    |                                                                                                    |                 |          | a in-Complexes  |          |                |                            |              |          |         |          |       |    |
| Case Proposer Treat De                              | anos Tari, 170-00<br>Ansa Kr Wilware Ouster                                                                                                    |                 |          | g in Constano   |          | Case Propos    | er Threat Defense for 's   | Maara        | Ontor    | 1       |          | hçin. |    |
| NU163.8<br>10.10.3.8 - Ounter -                     | Cocc Proposer Threat Defense h                                                                                                    | Mare 14.6       |          |                 |          | Case Fragon    | er Threat Defense for S    | Aheara       |          |         |          |       |    |
| NU.16.3.34<br>10.10.3.44 - Ounter                   | Descriptions Treat Deletes                                                                                                    | e Waser i vî. û |          |                 |          | Cass Propos    | eer Thread Defenses for 's | (theory      |          |         |          |       |    |
| > No DD (Performance Tax)<br>Once Propose Thread Da | New International States of States of States and States and States | içê Avalatîstiy |          | e In-Compliano  |          | High Availabil | ty - Otex Fingouse Th      | vaat Dataraa | et Guise | 1       |          | N/M   |    |

## API REST FMC

#### API REST

GETALL : /api/fmc\_platform/v1/license/devicelicences Récupérez la liste de toutes les licences de tous les noeuds du périphérique de cluster.

GET : /api/fmc\_platform/v1/license/devicelicenses/{objectId}/ Récupère la liste de toutes les licences d'un noeud particulier du périphérique de cluster.

PUTALL : /api/fmc\_platform/v1/license/devicelicences Modifiez les licences de tous les noeuds du cluster.

PUT : //api/fmc\_platform/v1/license/devicelicenses/{objectId} Modifiez les licences d'un noeud particulier du cluster.

PUT :

/api/fmc\_config/v1/domain/{domainUUID}/devices/devicerrecords/{objectId}

Modifier les licences d'un noeud particulier du cluster.

GET :

/api/fmc\_config/v1/domain/{domainUUID}/devices/devicerrecords/{objectId}

Edit : permet d'extraire la liste des licences d'un noeud particulier du cluster.

# Dépannage / Diagnostics

Dépannage et maintenance des licences

- Le dépannage et la facilité de maintenance de la licence dans FMC restent inchangés.
- FMC utilise les mêmes scripts et journaux que précédemment :

sch.log

sam.log

sa\_process\_logs.log

agent\_intelligent.log

#### À propos de cette traduction

Cisco a traduit ce document en traduction automatisée vérifiée par une personne dans le cadre d'un service mondial permettant à nos utilisateurs d'obtenir le contenu d'assistance dans leur propre langue.

Il convient cependant de noter que même la meilleure traduction automatisée ne sera pas aussi précise que celle fournie par un traducteur professionnel.